به نام خدا

## راهنمای ثبت درخواست دفاع از پایان نامه ارشد(ویژه استاد)

با سلام

ضمن آرزوی موفقیت برای شما به اطلاع می *ر* ساند فر آیند مربوط به پیشخوان خدمت درخواست دفاع از پایان نامه ار شد در سیستم گلستان به شرح زیر می باشد :

> الف- ایجاد درخواست توسط دانشجو و تایید و ارسال توسط دانشجو (ارسال پیام کوتاه به دانشجو) ب- بررسی کارشناس تحصیلات تکمیلی دانشکده و انجام پیش دفاع (درصورت لزوم) ج- تایید کارشناس تحصیلات تکمیلی دانشکده (ارسال پیام کوتاه به استاد راهنمای فعالیت) د- تایید استاد راهنمای پایان نامه (ارسال پیام کوتاه به مدیر گروه) ه- تایید مدیر محترم گروه درسی (ارسال پیام کوتاه به استاد راهنمای دوم در صورت وجود) و- تایید استاد راهنمای دوم پایان نامه (ارسال پیام کوتاه به معاون آموزشی دانشگده) و- تایید استاد راهنمای دوم پایان نامه (ارسال پیام کوتاه به معاون آموزشی دانشگده) و- تایید معاون آموزشی دانشکده ح-بررسی و تایید مدیریت تحصیلات تکمیلی دانشگاه ط-تایید کارشناس تحصیلات تکمیلی دانشگاه

## نکات مھم:

- ۱- دانشمویان بعد از طی مرامل زیر می توانند مبادرت به ایماد درفواست دفاع از پایان نامه فود نمایند.
  ۱۱- دانشمویان بعد و تایید موضوع پروپزال
  - ب- اخذ درس پایان نامه
  - <u>م ارسال گزارشات سه ماهه</u>
- ۲- هر دانشجو منمصرا می تواند یک درخوا ست ثبت نماید . بنابراین در صورت وجود درخوا ست ، هر گونه تغییر می تواند روی آن انجام پذیرد و یا درخواست قبلی مذف گردد تا امکان ثبت درخواست جدید فراهم شود.

## د ه و ز- تایید استاد راهنمای پایان نامه ، مدیر گروه ، معاون دانشکده

- ۱- با استفاده از مرور گر اینترنت اکسپلورر و یا گوگل کروم به پورتال جامع آموزشی (گلستان) به نشانی
  portal.sru.ac.ir وارد شوید.
  - ۲- در صفحه اصلی به بخش «پیشخوان خدمت» وارد شوید.

|                                   | کاربر : خروج                   |
|-----------------------------------|--------------------------------|
| لهیشخوان خدمت 👔 رزشیابی 🗍 سیستم ] | آموزش 🗍 مائی و اداری 🗍 ثیت نام |
|                                   | دانشجو                         |
|                                   | درس                            |
|                                   | جلسه درس، امتحان و نمره        |
| -                                 | شهريه                          |
|                                   | ناصه های اداری                 |
| -                                 | گزارش های آموزش                |
|                                   | اطلاعات جامع دانشجو            |
|                                   |                                |
|                                   |                                |

۱- در این قسمت ، لینک « درخواست دفاع » را انتخاب نمایید . تعداد درخواستهای ر سیده داخل پرانتز مشخص شده
 اند. در صورتی که درخواستی به شما ارجاع نشده باشد و یا شما به عنوان استاد راهنمای فعالیت معرفی نشده باشید
 در این قسمت لینک مورد نظر مشاهده نمی شود

اساتید محترم راهنما در منوی «شخصی» و مدیران محترم گروه بعد از تغییر وضعیت به حالت مدیر در منوی «مدیر گروه...» می توانند این لینک را مشاهده نمایند.

| ) پیشتوان خدمت                                  |    |
|-------------------------------------------------|----|
| م ا                                             | 1. |
| -                                               |    |
| تام اصلی                                        |    |
| وليت وباله                                      |    |
| م<br>واست تصويب مرضوع و اسانيد فعايتهاي آموزشي- |    |
|                                                 |    |
|                                                 |    |

برای هر درخواست در قسمت عملیات آیکن هایی وجود دارد که به شرح هر یک می پردازیم :

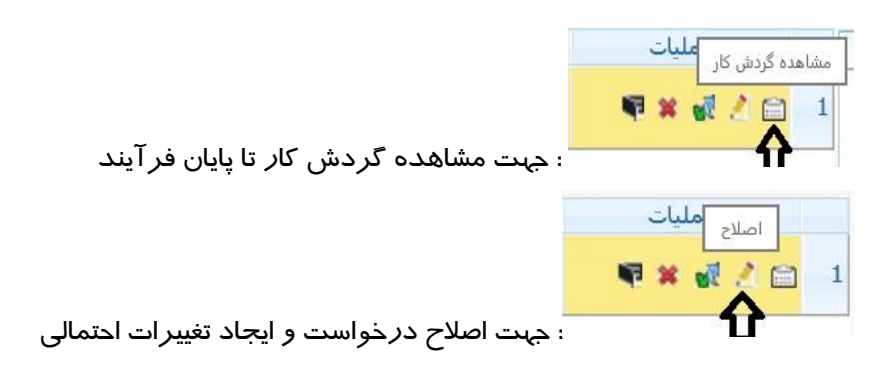

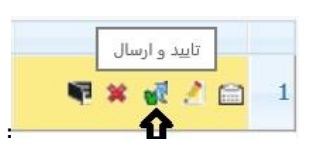

ا جهت ا*ر*سال درخواست به نفر بعدی مشخص شده در گردش کار پیشخوان .

۲- مانند پیش خوان های دیگر ، درخواست های رسیده قابل مشاهده هستند . با کلیک روی آیکن اصلاح (شکل مداد ) ، وارد صفحه درخواست دانشجو شده و اطلاعات مربوط را مشاهده نمایید. با کلیک روی مشاهده مقاله های دانشجو (گزارش ۷۸۸) ، امکان مشاهده مقاله های مرتبط با پایان نامه که استاد راهنمای محترم در بخش پژوهشی ثبت نموده اند فراهم می گردد.

در صورتی که دانشجو مراحل پیش دفاع *ر*ا انجام داده و از جہت آموزشی نیز شرایط دفاع *ر*ا داشته باشد . کافیست روی آیکن تایید و ا*ر*سال 📢 کلیک نمایید تا فر آیند مربوط آغاز گردد.

در صورت نیاز امکان «عدم تایید» و باز گشت درخوا ست به نفر قبلی نیز برای شما فراهم ا ست تا در صورت لزوم تغییرات اساسی *ر*ا شخص دانشجو در درخواست خود ایجاد و مجددا درخواست *ر*ا ارسال نماید.

در هر مرحله ، بعد از تایید فرد مشخص شده ، پیامکی با مضمون «استاد ممتر» جهت بررسی درفواست دفاع از پایان نامه دانشمو به کارتابل فود در پیش فوان فدمت سامانه گلستان مراجعه نمایید» برای نفر بعدی ا*ر*سال می گردد.

## لازم است مدير محترم گروه ، اطلاعات مربوط به داوران داخلي و خارجي را

در محل مربوطه در صفحه درخواست ثبت نماید.

جهت پیگیری فر آیند دانشجو می توانید به گزارش ۲۳۵۹ در سامانه گلستان مراجعه نمایید.

موفق و پیروز باشید